# bdta<sup>©</sup>

### Commande de marques auriculaires de remplacement

En plus de commander de nouvelles marques auriculaires, les détentrices et détenteurs d'animaux peuvent également commander elles.eux-mêmes des marques de remplacement sur le site Internet <u>www.agate.ch</u> via l'application de la Banque des données sur le trafic des animaux (BDTA). Il convient de noter que l'étiquetage des marques de remplacement ne peut pas être changé individuellement. Vous recevrez toujours la marque auriculaire de remplacement avec le même texte (si existant) avec lequel la marque a été étiquetée initialement. Le délai de livraison pour les marques auriculaires de remplacement est de 3 à 5 jours ouvrables.

### Commander des marqures auriculaires de remplacement

(Exemple bovins)

Pour commander des marques de remplacement pour les bovins, cliquez sur **Commandes (1)** dans la barre de menu, puis sur l'espèce **Bovin (2)** et enfin sur **Perte/Remplacement (3)**. Une liste de tous les animaux se trouvant actuellement dans votre exploitation selon la BDTA, sera immédiatement affichée. Lorsque l'animal, portant le numéro de la marque auriculaire désirée, est trouvé dans la liste, la case correspondante pour le côté souhaité, **gauche** ou **droite**, peut être activée par un clic de souris **(4)**. Pour les bovins, il est possible de commander des marques auriculaires de remplacement pour plusieurs animaux en même temps (voir l'illustration ci-dessous).

*Important :* Le côté gauche ou droite est toujours déterminé dans la direction de marche de l'animal (vu de derrière l'animal).

# bdta<sup>©</sup>

| R Page d'accueil                  |            |                                                                                                    |             |                                                                                |                              |                         |                              |                   |                   |                          |
|-----------------------------------|------------|----------------------------------------------------------------------------------------------------|-------------|--------------------------------------------------------------------------------|------------------------------|-------------------------|------------------------------|-------------------|-------------------|--------------------------|
| Personne                          | Sélection  | Sélectionnez lafles côté(s) que vous désirez commander en cochant les cases appropriées par animal pour lequel il vous faut faire une<br>commande de marques de remplacement. Les marques auriculaires qui ont déjà été commandées au cours des 10 jours passés ne |             |                                                                                |                              |                         |                              |                   |                   |                          |
| Compte                            | peuvent p  | us etre (                                                                                                    | commande    | es jusqu'à l'expiration de cette perio                                         | ode                          |                         |                              |                   |                   |                          |
| 🔄 Case postale 📵                  |            |                                                                                                    |             |                                                                                |                              |                         |                              |                   |                   |                          |
| Exploitation                      | Les m      | arques                                                                                                    | auriculaire | as de rechange sont en règle génér                                             | ale livrées (                | dans les                | 5 jours aprè                 | s réception de la | comm              | ande                     |
| Notifications                     | comm       | andes e                                                                                                    | nregistrée  | e sont livrées le lendemain, pour au<br>s après onze heures, il faut prévoir u | tant qu'elle<br>ine livraiso | s alent e<br>n le surle | të enregistri<br>ndemain. Li | es commandes es   | res. Po<br>xpress | ur les<br>déclenchées le |
| Commandes                         | Attent     | ion:La                                                                                                    | manche s    | ont livrees le mardi sulvant.<br>A express implique des frais supplér          | nentaires                    |                         |                              |                   |                   |                          |
| Aperçu                            |            |                                                                                                    |             |                                                                                |                              |                         |                              |                   |                   |                          |
| 🛒 Bovins 🛛 🖌                      | Double-cli | quez su                                                                                                    | r une ligne | pour accéder au détail de l'animal.                                            |                              |                         |                              |                   |                   |                          |
| Nouvelles marques<br>auriculaires | 💿 Su       | ite (                                                                                                    | 5           | Q Filb                                                                         | re                           |                         | 🔟 Liste de                   | s prix actuelle   | 10 A              | fficher le rapport       |
| Texte individuel figurant sur la  | Gauche     | Droite                                                                                                    | Express     | Numéro de marque auriculairet 1                                                | Nom                          | Race                    |                              | Date de nais      | sance             | Statut                   |
| marque auriculaire                |            |                                                                                                    |             | CH 120.                                                                        | Gemse                        | Swiss F                 | leckvieh                     | 24.06.2016        |                   |                          |
| Porto / Romplacement 3            |            |                                                                                                    |             | CH 120.100 / 100.0                                                             | Julia                        | Swiss P                 | leckvieh                     | 02.10.2016        |                   |                          |
| Autocollants                      |            |                                                                                                    |             | CH 120.108.78478                                                               | Narzisse                     | Swiss P                 | leckvieh                     | 18.04.2016        |                   |                          |
| Porc >                            |            |                                                                                                    | 4           | CH 120.1000.0000                                                               | Evelin                       | Swiss P                 | leckvieh                     | 21.05.2017        |                   | Le côté droit a dé       |
| Sectors 2                         |            |                                                                                                    |             | CH 120                                                                         | Manuela                      | Simme                   | ntal                         | 21.03.2014        |                   |                          |

En cliquant sur le bouton **Suite (5)**, vous accédez à la vérification de la commande. Vous pouvez vérifier la commande que vous venez de saisir et si votre sélection est correcte, la commande peut être déclenchée et nous être transmise, en cliquant sur le bouton **Confirmer**.

|               |                         |                                               |                                                                                                    |                                                                                                    |                                                                                                    |                                                                                                    | >                                                                                                    |
|---------------|-------------------------|-----------------------------------------------|----------------------------------------------------------------------------------------------------|----------------------------------------------------------------------------------------------------|----------------------------------------------------------------------------------------------------|----------------------------------------------------------------------------------------------------|----------------------------------------------------------------------------------------------------|
| le remplaceme | nt suivantes se         | wont commandées:                              |                                                                                                    |                                                                                                    |                                                                                                    |                                                                                                    |                                                                                                    |
| Droite        | Express                 | Numéro de marque auriculaire                  | † 1                                                                                                    | Nom                                                                                                    | Race                                                                                                    | Date de naissance                                                                                                    |                                                                                                    |
| ~             |                         | CH 120.1288.1                                 |                                                                                                    | Narzisse                                                                                                    | Swiss Fleckvieh                                                                                                    | 18.04.2016                                                                                                    |                                                                                                    |
|               |                         | CH 120.1113.4                                 |                                                                                                    | Eva                                                                                                    | Swiss Fleckvieh                                                                                                    | 28.10.2014                                                                                                    |                                                                                                    |
| ~             |                         | CH 120.1223.4                                 |                                                                                                    | Valerie                                                                                                    | Swiss Fleckvieh                                                                                                    | 26.01.2016                                                                                                    |                                                                                                    |
| ~             |                         | CH 120.1319.4                                 |                                                                                                    | Zita                                                                                                    | Swiss Fleckvieh                                                                                                    | 30.04.2017                                                                                                    |                                                                                                    |
|               |                         |                                               |                                                                                                    |                                                                                                    |                                                                                                    | •                                                                                                    |                                                                                                    |
|               |                         |                                               |                                                                                                    |                                                                                                    |                                                                                                    |                                                                                                    |                                                                                                    |
|               |                         |                                               |                                                                                                    |                                                                                                    |                                                                                                    | 🗙 Annuler 🗸 Confin                                                                                                    | mor                                                                                                    |
|               | e remplacemen<br>Droite | e remplacement sulvantes se<br>Droite Express | e remplacement sulvantes seront commandées:<br>Droite Express Numéro de marque auriculaire<br>CH 120.1288.<br>CH 120.1113.<br>CH 120.113.4<br>CH 120.1319.4<br>CH 120.1319.4 | e remplacement sulvantes seront commandées:<br>Droite Express Numéro de marque auriculaire † 1<br>CH 120.1288.<br>CH 120.1113.4<br>CH 120.1214<br>CH 120.1214<br>CH 120.1319.4<br>CH 120.1319.4 | Proite     Express     Numéro de marque auriculaire     1     Nom       Image: Province of the system of the system of | Droite       Express       Numéro de marque auriculaire       1 1       Nom       Race         ✓       CH 120.1285       Narzisse       Swiss Fleckvieh         ✓       CH 120.1113.4       Eva       Swiss Fleckvieh         ✓       CH 120.123.5       Valerie       Swiss Fleckvieh         ✓       CH 120.123.5       Valerie       Swiss Fleckvieh         ✓       CH 120.123.5       Valerie       Swiss Fleckvieh | e remplacement suivantes seront commandées:<br>Droite       Express       Numéro de marque auriculaire       1       Nom       Race       Date de naissance <ul> <li>CH 120.1288.</li> <li>CH 120.1113.</li> <li>Eva</li> <li>Swiss Fleckvieh</li> <li>28.10.2014</li> </ul> 28.10.2014 <ul> <li>CH 120.123.</li> <li>CH 120.123.</li> <li>CH 120.123.</li> <li>CH 120.121.</li> <li>Valerie</li> <li>Swiss Fleckvieh</li> <li>26.01.2016</li> </ul> <ul> <li>CH 120.1319.</li> <li>CH 120.1319.</li> </ul> |

En sélectionnant le bouton **Annuler**, vous pouvez revenir à la page précédente. Si nécessaire, des modifications peuvent être apportée à la commande.

#### Vérifier la commande

Une fois la procédure de commande terminée, vous pouvez vérifier si la commande a été transmise avec succès. Pour ce faire, cliquez sur **Commandes (1)** dans la barre de menu, puis sur **Aperçu (2)**. Toutes les commandes du mois dernier y sont répertoriées **(3)**.

# bdta<sup>©</sup>

| R Page d'accueil                     |         |                                                                     |                  |                       |          |         |  |  |  |  |  |
|--------------------------------------|---------|---------------------------------------------------------------------|------------------|-----------------------|----------|---------|--|--|--|--|--|
| Personne                             | Filtre  |                                                                     |                  |                       |          |         |  |  |  |  |  |
| Compte                               | Date du | Date du * 29.12.2020 Date au *                                      |                  | 29.01.2021            |          |         |  |  |  |  |  |
| 🐱 Case postale 10                    |         |                                                                     |                  | "D Réinitialiser      | Q, Rec   | herche  |  |  |  |  |  |
| Exploitation (") Champ obligatoire   |         |                                                                     |                  |                       |          |         |  |  |  |  |  |
| Notifications Nombre de commandes: 6 |         |                                                                     |                  |                       |          |         |  |  |  |  |  |
| 🕯 Commandes 🚺                        | 🔒 Sup   | primer                                                              |                  | 0 0                   | Filtre   |         |  |  |  |  |  |
| 🗉 Aperçu 🛛 🙎                         |         |                                                                     |                  |                       |          |         |  |  |  |  |  |
| 🛫 Bovins >                           |         | Article                                                             | Date de comm 4 1 | Statut de la comma† 2 | Quantité | Express |  |  |  |  |  |
|                                      |         | <ul> <li>Double margue auriculaire sans microchip caprin</li> </ul> | 29.01.2021       | nouveau               | 5        |         |  |  |  |  |  |
| Porc >                               |         | <ul> <li>Marque auric double remplacement boy</li> </ul>            | 27.01.2021       | commandé auprès FMA   | 1        |         |  |  |  |  |  |
| ★ Caprins >                          |         | Marque auric droite remplacement bov                                | 27.01.2021       | commandé auprès FMA   | 1        |         |  |  |  |  |  |
| Autros articlas                      |         | <ul> <li>Marque auric gauche remplacement bov</li> </ul>            | 27.01.2021       | commandé auprès FMA   | 1        |         |  |  |  |  |  |
| • A000 2000                          |         | <ul> <li>Margue auric droite remplacement boy</li> </ul>            | 27.01.2021       | commandé auprès FMA   | 1        |         |  |  |  |  |  |
| Q Requêtes                           |         | Margue auric droite remplacement boy                                | 27.01.2021       | commandé auprès FMA   | 1        |         |  |  |  |  |  |
| Notifications erronées               |         |                                                                     |                  |                       |          |         |  |  |  |  |  |
| 출 Administration                     |         |                                                                     |                  |                       |          |         |  |  |  |  |  |

En cliquant sur l'article correspondant **(1)**, le numéro de la marque commandé peut être vérifié. La commande peut être supprimée en tout temps, tant qu'elle a le statut « nouveau » :

| *           | age d'accuel        |   |                                               |                                                                                         |                    |                  |                       |          |         |                       |             |  |  |
|-------------|---------------------|---|-----------------------------------------------|-----------------------------------------------------------------------------------------|--------------------|------------------|-----------------------|----------|---------|-----------------------|-------------|--|--|
| 2           | rsonne              | > | Filtre                                        |                                                                                         |                    |                  |                       |          |         |                       |             |  |  |
| <b>-</b> •  | ompte               | > | Date du " 📓 29.12.2020 Date au " 📓 29.01.2021 |                                                                                         |                    |                  |                       |          |         |                       |             |  |  |
| <b>2</b> 0  | ase postale 🗊       |   |                                               |                                                                                         |                    |                  |                       |          | "D m    | Antalser Q Recherch   | •           |  |  |
| <b>i</b>    | plotation           | > | (") Cham                                      | eriotagitore                                                                            |                    |                  |                       |          |         |                       |             |  |  |
| <b>B</b> No | theations           | > | Nombre de                                     | commandes: 6                                                                            |                    |                  |                       |          |         |                       |             |  |  |
| <b>a</b> co | mmandes             | × | 1 Sup                                         |                                                                                         |                    |                  |                       |          |         |                       |             |  |  |
|             | Аригри              |   |                                               |                                                                                         |                    |                  |                       |          |         |                       |             |  |  |
|             | Bovins              | > |                                               | Arboe                                                                                   |                    | Date de comma4 1 | statut de la commaT 2 | Quantite | Express | Auteur de la commande | Numero de l |  |  |
| -           | Porc                | > |                                               | <ul> <li>Double marque auriculaire san</li> <li>Marque auric double remplace</li> </ul> | ment boy           | 27.01.2021       | commandé auprès FMA   | 1        |         | Same Area             | 1           |  |  |
| *           | Caprina             | > |                                               |                                                                                         |                    |                  |                       |          |         |                       |             |  |  |
|             | Autres articles     |   |                                               | Numéro de marque auriculaire de<br>Numéro de marque auriculaire à                       | CH 120.<br>CH 120. | 0                |                       |          |         |                       |             |  |  |
| Q ne        | quêtes              | > |                                               | Nombre                                                                                  | 1                  |                  |                       |          |         |                       |             |  |  |
| E 140       | tfications erronées | > |                                               |                                                                                         |                    |                  |                       |          |         |                       |             |  |  |
| 直 시         | ministration        | > |                                               | Marque auric droite remplacem                                                           | vent boy           | 27.01.2021       | commandé auprès FMA.  | 1        |         | Calling Strep         | 1           |  |  |